## Συνδεθείτε στο eduroam χειροκίνητα με συσκευές Android για εκδόσεις < 4.3

**Βήμα** 1: Κατεβάζουμε(πρέπει να είμαστε συνδεμένοι στο Internet) το πιστοποιητικό ασφαλείας του Χαροκοπείου Πανεπιστημίου για ασφαλή σύνδεση στο eduroam, από το διπλανό σύνδεσμο.

**Βήμα** 2 : Εγκαθιστούμε το πιστοποιητικό στην Android συσκευή ως εξής:

**Ρυθμίσεις- Ασφάλεια-** Χώρος αποθήκευσης διαπιστευτηρίων-**Εγκατάσταση από χώρο** αποθήκευσης συσκευής. Πατάμε πάνω στο πιστοποιητικό eduroam.hua.gr.ca που μόλις κατεβάσαμε, για να εγκατασταθεί για χρήση από το Wifi και πατάμε .**Αν** μας ζητηθεί όνομα με το οποίο θα το αποθηκεύουμε στη συσκευή πληκτρολογούμε eduroam.hua.gr.ca

Πατάμε **ΟΚ**. Το πιστοποιητικό έχει εγκατασταθεί τώρα με επιτυχία.

**Βήμα** 3: Για να ενεργοποιήσουμε Wifi ασύρματη σύνδεση Wifi στην συσκευή Android, πηγαίνουμε στις **Ρυθμίσεις** (Settings) –**Wifi** και βεβαιωνόμαστε ότι το Wifi είναι ενεργοποιημένο.

## Πατάμε Wifi-eduroam .

Βήμα 4: Ανοίγει ένα παράθυρο όπου κάνουμε τις ρυθμίσεις.

Στο πλαίσιο Μέθοδος EAP (EAP method), επιλέγουμε TTLS από το μενού.

Στο πλαίσιο **2<sup>η</sup> φάση ελέγχου ταυτότητας** (Phase 2 authentication) , επιλέγουμε **PAP**)

Στο πλαίσιο Πιστοποιητικό CA επιλέγουμε το πιστοποιητικό eduroam.hua.gr.ca.

Στο πλαίσιο **Ταυτότητα** (Identity) εισάγουμε το όνομα χρήστη , ακολουθούμενο από το **@hua.gr** 

Στο πλαίσιο Κωδικός πρόσβασης ( Password) , εισάγουμε τον κωδικό μας.

Στο πλαίσιο Άγνωστη ταυτότητα εισάγουμε anonymous@hua.gr

**Βήμα** 5:Πατάμε **Σύνδεση** (Connect).

Η συσκευή Android device θα πρέπει τώρα να είναι έτοιμη να συνδεθεί στο δίκτυο eduroam network.

**Σημείωση**: α)Οι οδηγίες έχουν γραφεί για Android v 2.1.2.